| L'õuis Armand | SEN TR                | 6 mai 2010 |
|---------------|-----------------------|------------|
|               | TP Recette de câblage | Câblage    |

**<u>OBJECTIFS</u>** : Être capable, à partir du matériel fourni et du présent document :

- de réaliser l'étalonnage de l'injecteur du CERTILAN CA 7040,
- de réaliser le repérage des connexions d'un câble à l'aide du CERTILAN CA 7040,
- de réaliser des mesures (paradiaphonie, atténuation, ...) à l'aide CERTILAN CA 7040,
- d'exploitation des mesures à l'aide du logiciel CERTISOFT.

## **DEFINITIONS**:

Le Lien de Base (Basic Link) : c'est le lien posé par l'installateur qui va de la prise murale à l'armoire de brassage.

**Le Lien Canal** (Channel Link) : c'est le lien complet y compris les cordons de brassage et le cordon qui relie le poste utilisateur.

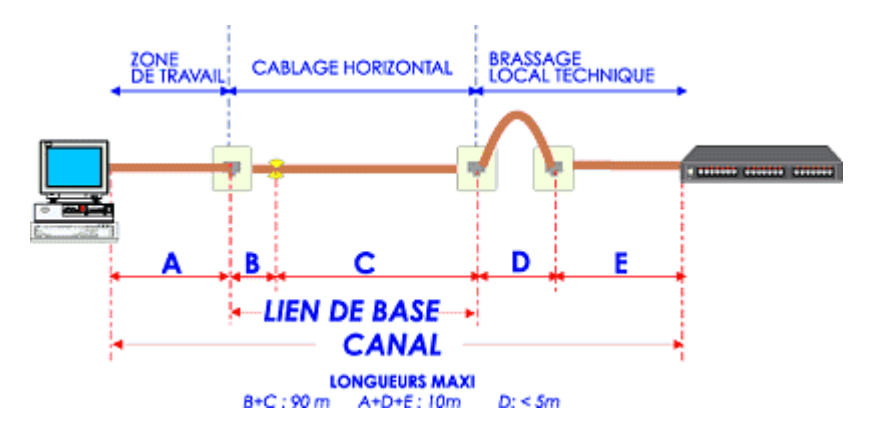

# <u>TRAVAIL DEMANDE</u> : Vous rédigerez un COMPTE RENDU des procédures que vous avez mises en œuvre pour chaque étape.

### **1 - ETALONNAGE DE L'INJECTEUR DU** CERTILAN CA 7040 :

- Reliez le CERTILAN CA 7040 et l'injecteur comme indiqué dans la notice d'utilisation,

- Lancez l'étalonnage (calibrage).

### 2 - CONFIGURATION DU SITE :

- Utilisez cette fonction pour repérer les connexions dans les situations suivantes : test réalisé en BASIC LINK, CLASSE D suivant le schéma suivant :

- Impédance 100Ω câble UTP
- Norme ISO11801
- Connexion RJ45

## **3 - TEST EN BASIC LINK (sans cordon de brassage)**

- Réalisez le câblage.
- Choisissez le site At-19MRIM.
- Réalisez le test en mode automatique.

- A la fin du test, vous nommerez le numéro de prise

certifié ex : SRAT XXXX.

- **Relevez** la valeur du NVP.

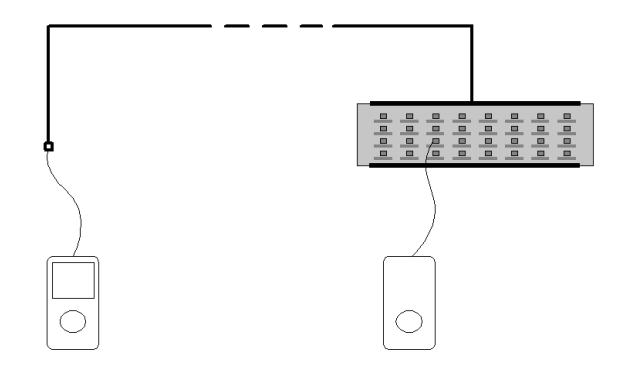

Mesureur CA 7041

**Répondeur CA 7042** 1/2

#### 4 - TEST EN CHANNEL LINK: Réalisez maintenant le test en mode CHANNEL. Conclusion.

#### **5 - TRANSFERT ET SAUVEGARDE DES TESTS**

Le logiciel CERTISOFT est installé sur un micro-ordinateur compatible PC, il traite les données provenant d'un transfert depuis le CERTILAN par liaison série RS232, ou issues d'un fichier de sauvegarde.

- Transférez et éditez les résultats des tests stockés dans le testeur CERTILAN.

**<u>Remarque</u>** : le logiciel dispose de 2 modes principaux d'exploitation des résultats:

- **mode certification** permettant de transférer les autotests d'un ou plusieurs sites en vue d'une recette d'installation,

- **mode graphique** permettant de visualiser les courbes de NEXT / PSNEXT, d'atténuation, ELFEXT / PSELFEXT, ACR / PSACR, et Return Loss en fonction de la fréquence.